# **STEP 1. INSTALL AND DOWNLOAD**

1. Download from https://www.papersapp.com/download/ and sign up

#### 2. Add SmartCite add-in to your word toolbar

You can find the store by going to "Insert" and "ADD-in Store" in the menu of Word and selecting "Store".

You'll then be able to search for "SmartCite" or "Papers".

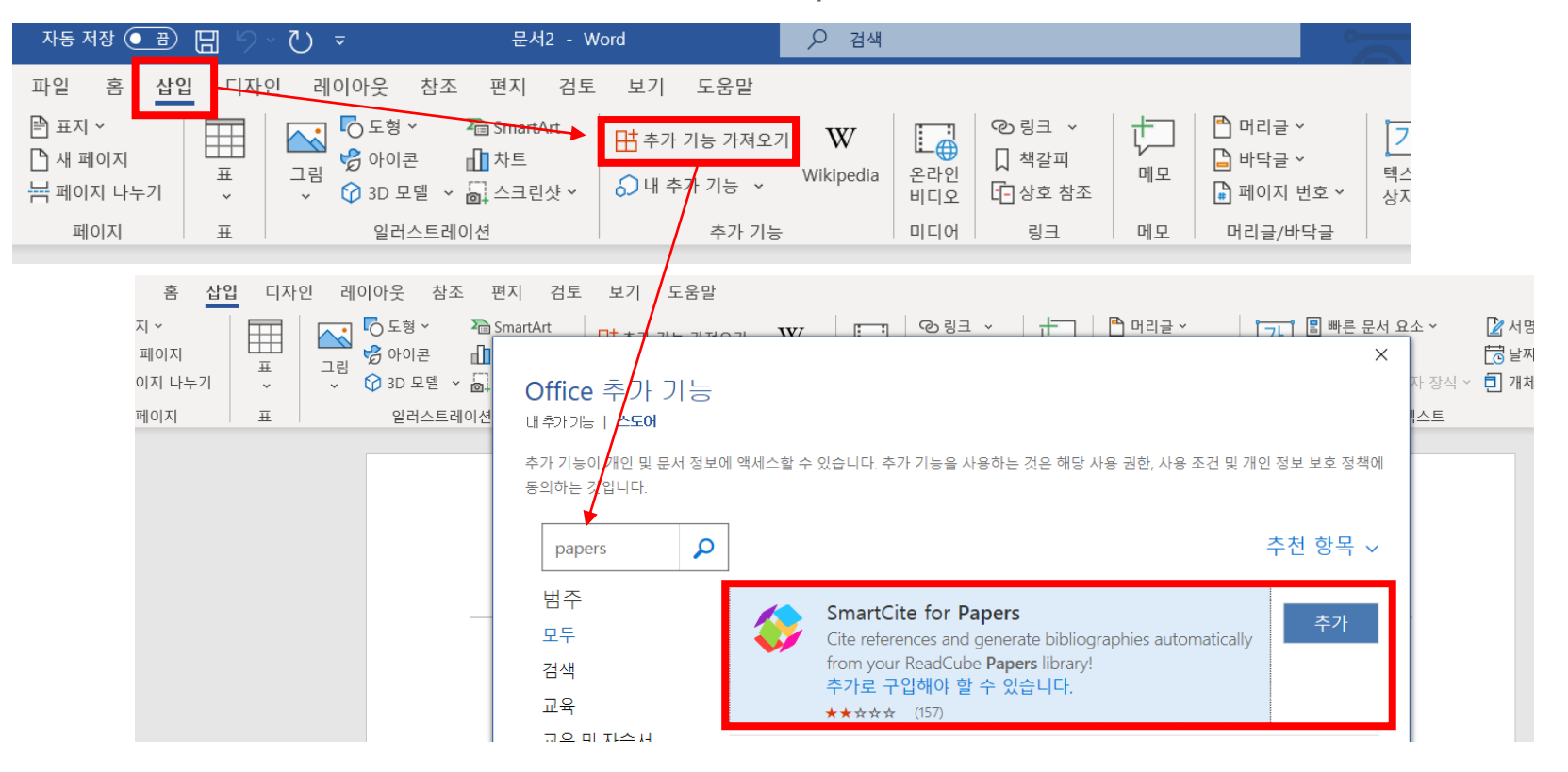

You'll then be able to embed it into your "References" Toolbar. Once you've launched SmartCite for the first time, you'll be prompted to log in to your account. You'll instantly see your library appear in the right-side panel.

|                     | 자동 저장 🤇                                  |                                            | - € -                                          |                                          | 문서2 - Wor                                            | rd                                   |                                                       | 4                |                                            |                                |                                                                                 |                                                                                                    |                                                           |                               |
|---------------------|------------------------------------------|--------------------------------------------|------------------------------------------------|------------------------------------------|------------------------------------------------------|--------------------------------------|-------------------------------------------------------|------------------|--------------------------------------------|--------------------------------|---------------------------------------------------------------------------------|----------------------------------------------------------------------------------------------------|-----------------------------------------------------------|-------------------------------|
|                     | 파일 홈<br>[]]]<br>목차<br>~<br>목차<br>~<br>목차 | 삽입 디자<br>스트 추가 ~<br>차 업데이트<br>사            | 다인 레이아<br>가나 ╓미리<br>각주 개날 다음<br>삽입 글 각리<br>각주  | <b>웃 참조</b><br>주 삽입<br>음 각주 ㆍ<br>F/미주 표시 | 편지 검토<br>(1)<br>검 리시치<br>리시치<br>도구<br>리시치            | 보기 도원<br>(-)<br>인용<br>잡입 ~ (1)<br>인용 | G말<br>출처 관리<br>스타일: APA v<br>참고 문헌 v<br>및 참고 문헌       | []<br>캡션<br>삽입   | - 그림 목차 삽입<br>- ] 목차 업데이트<br>- 당호 참조<br>캡션 | 한목<br>표시<br>색인 업데이<br>색인<br>색인 | 트 인원<br>표사                                                                      | ● <mark>●</mark> 관련 근거<br>● <sup>●</sup> ! 목차 업데이<br>↓<br>관련 근거 목7                                                                                                    | 목차 삽입<br>기트<br>다                                          | Add<br>Citations<br>SmartCite |
| 파일<br>유파<br>목차<br>~ | 홈 삽입 디:<br>) 텍스트 추가 ~<br>_ 목차 업데이트<br>목차 | 자인 레이아<br>가나 따미리<br>각주 생다<br>감입 글 각주<br>각주 | 웃 <u>참조</u> 편<br>동삽입<br>음각주 ~<br>F/미주 표시<br>5/ | 면지 검토<br>() ()<br>검 리서치<br>색 도구<br>리서치   | 보기 도움말<br>다. 급출처<br>인용 / 그 하지<br>삽입 ~ 다 참고<br>인용 및 참 | 관리<br>일: APA                         | [월] 그림 목7<br>캡션 []] 목차 업대<br>삽입 []] 목차 업대<br>캡션<br>캡션 | 다 삽입<br>테이트<br>조 | ▲ 색인 삽입<br>항목<br>표시                        | ■                              | 너 목차 삽입<br>비이트<br>루차                                                            | Add<br>Citations<br>SmartCite                                                                                                    | ٢                                                         | ☆ 공 유 │                       |
|                     |                                          | <br>←                                      |                                                |                                          |                                                      |                                      |                                                       |                  |                                            |                                | Sma<br>REF<br>Acco<br>Visit<br>Vide<br>Man<br>Turr<br>Con<br>Con<br>Sup<br>Sign | ertCite<br>ERENCES BI<br>Dunt<br>Web Library<br>Ro Tutorial<br>age Custom Bibl<br>off automatic b<br>vert to Plain Text<br>vert to Plain Text<br>vert to Hyperlink<br>vert from Endnot<br>port | BLIOGRAPH<br>iography St<br>ibliography<br>s<br>te (Beta) | HY OPTIONS<br>yles<br>updates |

## **STEP 2. FIND PAPERS**

### How to cite papers from PubMed, Google Scholar, and journal websites

- 1. Download articles directly from your web browser. Install the extensions for your preferred browsers: Chrome, Firefox, Safari, and Edge. Click <u>here</u> to install.
- 2. Find papers on PubMed, Google Scholar, Dimensions, and journal websites and add them in your library of Papers.

| 8                                                                                                    | COVID-19 Information<br>Public health information (CDC)   Researce                                                                                               | h information (NIH)   SARS-CoV-2 data (NCBI)                                                        | Prevention and treat | ment informatio | on (HHS)   Espa |  |  |  |
|----------------------------------------------------------------------------------------------------|----------------------------------------------------------------------------------------------------|----------------------------------------------------------------------------------------------------|----------------------|-----------------|-----------------|--|--|--|
|                                                                                                    | NIH National Libra<br>National Center for Biote                                                                                                    | ry of Medicine                                                                                      |                      |                 | Log in          |  |  |  |
| Full-text Access ()                                                                                                    | Pub Med.gov                                                                                                    | Clinicoradiological characteristics of cerebral air embolism. X<br>Advanced Create alert Create RSS |                      |                 |                 |  |  |  |
| The second second secon      | Found 1 result for <i>Clinicoradiological characteristics of cerebral air embolism</i> . Save Email Send to I                                                    |                                                                                                    |                      |                 |                 |  |  |  |
| <ul> <li>The second second secon</li></ul> | Case Reports         > Cerebrovasc Dis. 2007;23(5-6):459-62. doi: 10.1159/000101749.         FULL TEXT LIN           Epub 2007 Apr 13.         Karget*         V |                                                                                                    |                      |                 |                 |  |  |  |
| G Get PDF<br>≕+ Add to Library                                                                                                    | Clinicoradiological<br>embolism                                                                                                    | characteristics of cerebra                                                                          | l air                | Actions         |                 |  |  |  |

And, then you can find the papers in your library of Papers app.

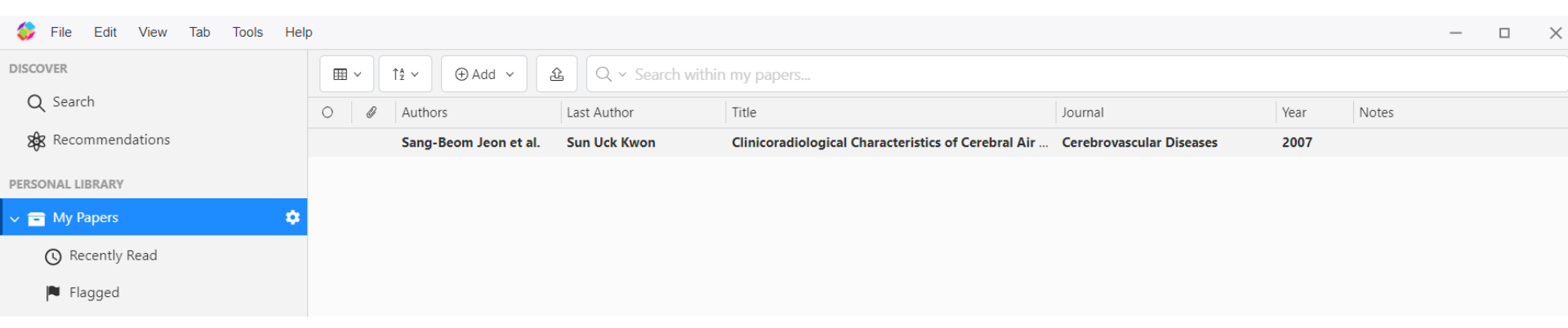

 $\rightarrow$  Another way to find papers using SmartCite and the steps so far can be easily learned <u>here</u>.

## **STEP 3. CITE PAPERS**

### How to apply JNC citation style

1. Download the JNC style from the journal homepage and upload the file at Options.

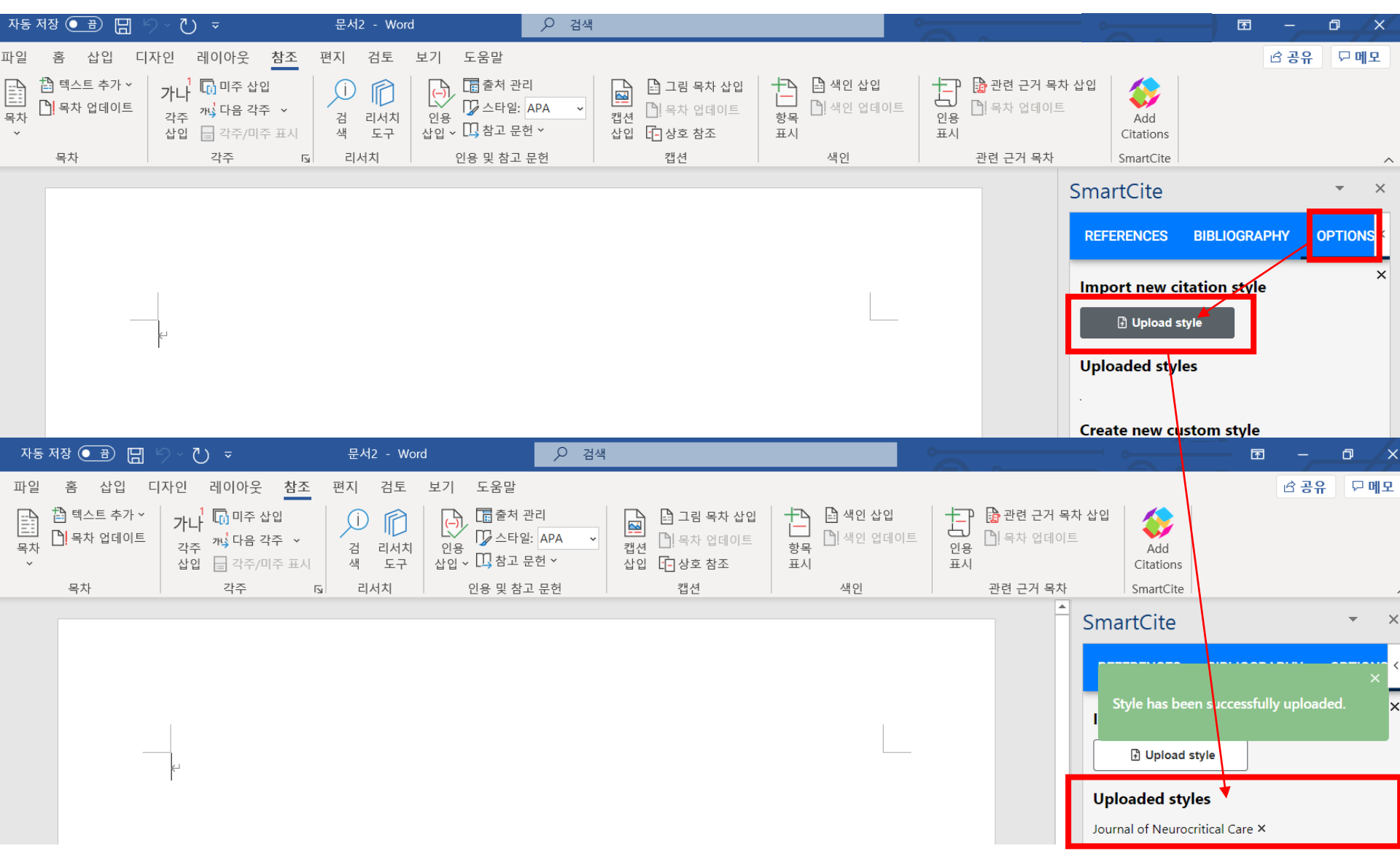

2. Insert the bibliography you added in Papers library in the right-side panel.

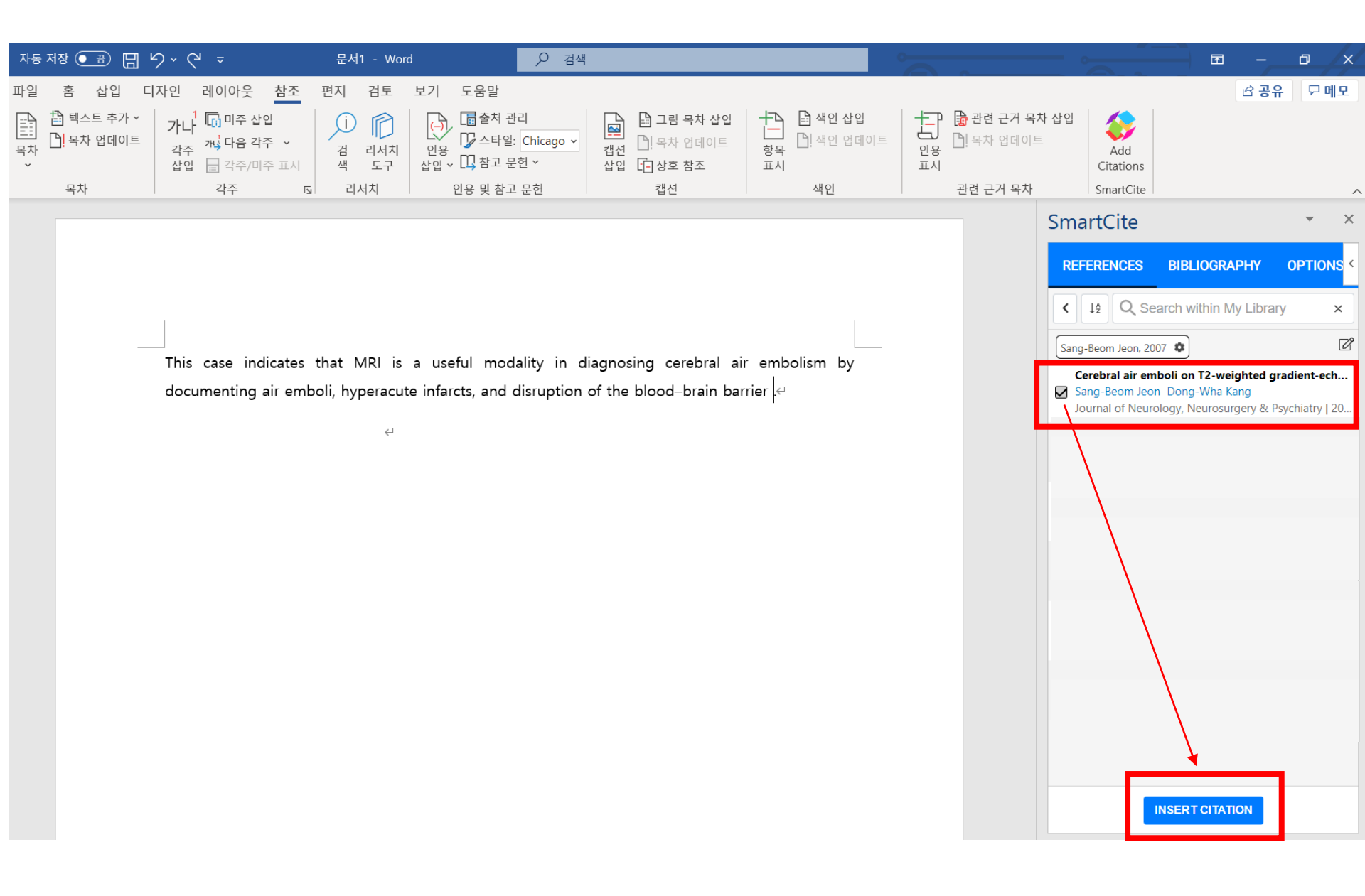

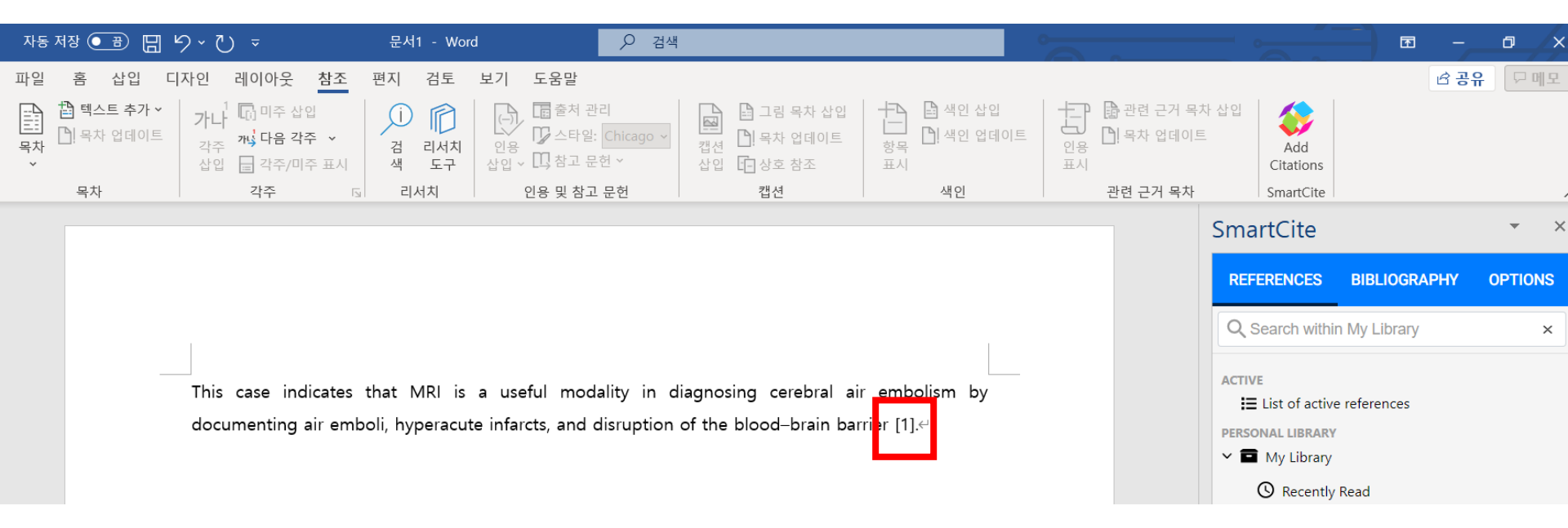

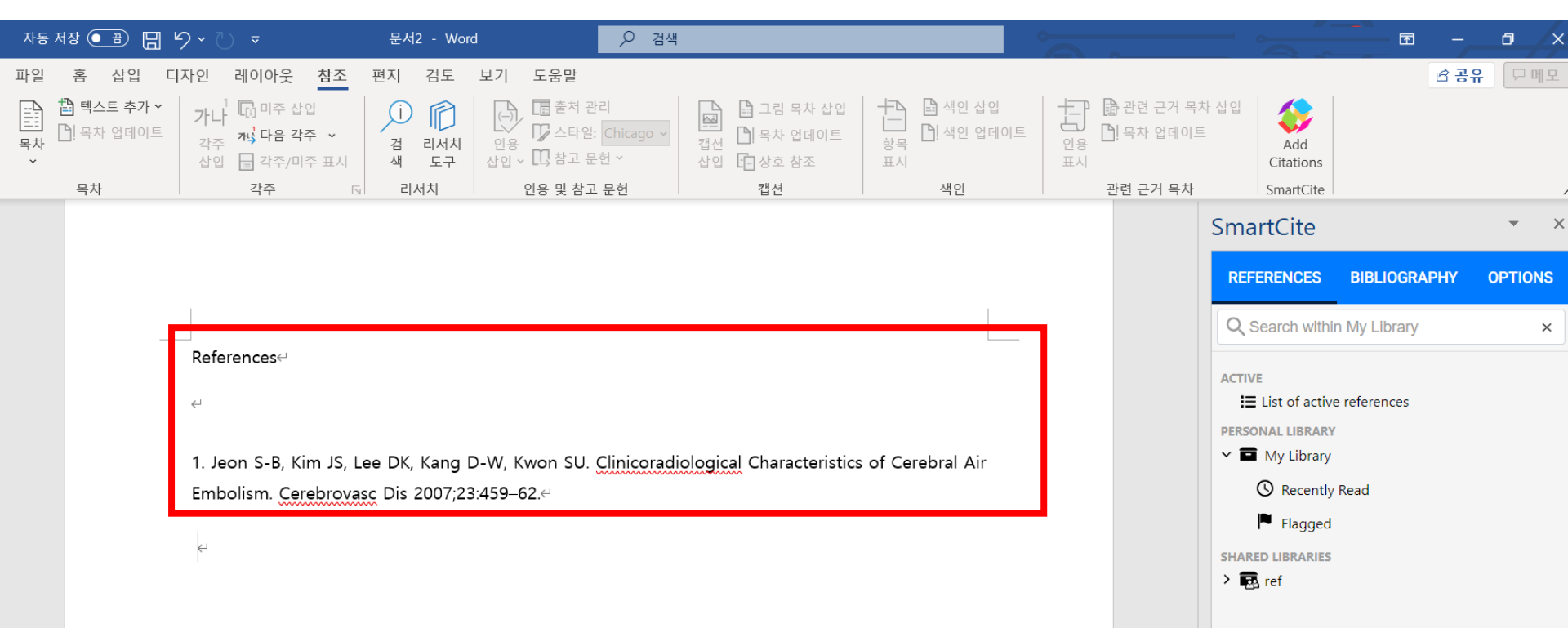

 $\rightarrow$  If you need any further information, click <u>here</u>.

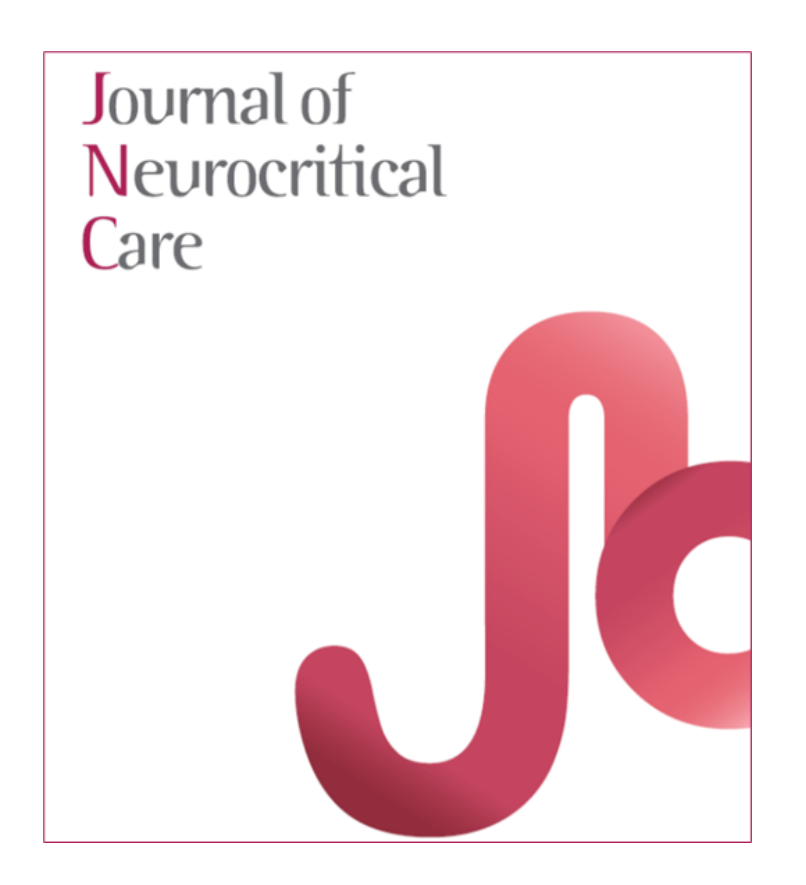